## How to Connect to the OET Remote Desktop Server on a MAC

**Note:** If you are off campus, you will need to download and install the <u>Cisco AnyConnect VPN from UDeploy</u> to connect to the UD network. Directions for configuring the VPN software are available on <u>IT's web site</u>.

 If you do not have the latest version of Microsoft Remote Desktop, Download and Install Microsoft Remote Desktop from the Mac App Store.

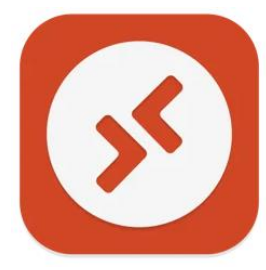

2. Open Microsoft Remote Desktop and click the Add PC button.

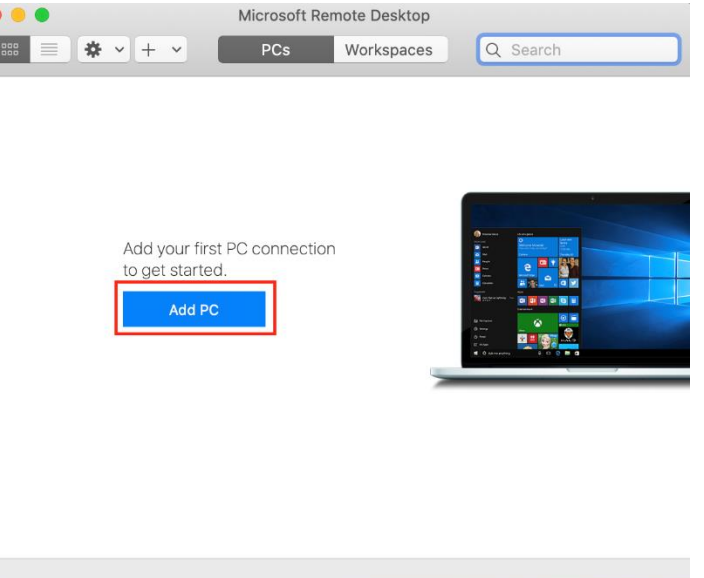

3. On the Add PC window, enter remote.oet.udel.edu in the PC name field. Keep all other setting as is and click the Add button.

| Add PC         |                                                                                                    |  |  |  |  |
|----------------|----------------------------------------------------------------------------------------------------|--|--|--|--|
| PC name:       | remote.oet.udel.edu                                                                                                    |  |  |  |  |
| User account:  | Ask when required                                                                                                    |  |  |  |  |
|                |                                                                                                    |  |  |  |  |
| General        | Display Devices & Audio Folders                                                                                             |  |  |  |  |
| Friendly name: | Optional                                                                                                    |  |  |  |  |
| Group:         | Saved PCs                                                                                                    |  |  |  |  |
| Gateway:       | No gateway       ♦         ✓ Bypass for local addresses                                                                     |  |  |  |  |
|                | <ul> <li>Reconnect if the connection is dropped</li> <li>Connect to an admin session</li> <li>Swap mouse buttons</li> </ul> |  |  |  |  |
|                | Cancel Add                                                                                                    |  |  |  |  |

4. Make sure **remote.oet.udel.edu** is highlighted and double click to open.

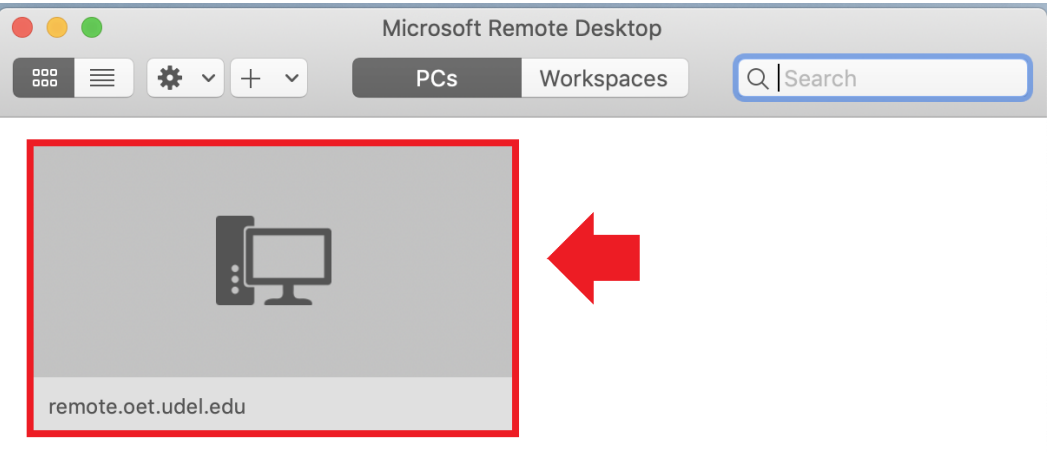

5. When you see the box below, check the box to **Don't ask me for connections to this computer** and click on **Continue**.

| 000     | remote.oet.udel.edu                                                                                                    |  |  |  |  |
|---------|----------------------------------------------------------------------------------------------------|--|--|--|--|
| Connec  | The identity of the remote computer<br>"remote.oet.udel.edu" can't be verified                                                                                                    |  |  |  |  |
| Configu | This problem can occur if the remote computer is<br>running a version of Windows that is earlier than<br>Windows Vista, or if the remote computer is not<br>configured to support server authentication. |  |  |  |  |
| -       | For assistance, contact your network administrator or the owner of the remote computer.                                                                                                    |  |  |  |  |
| -       | Don't ask me for connections to this computer                                                                                                    |  |  |  |  |
|         | Cancel Continue                                                                                                    |  |  |  |  |

6. In the **Username Name** field, enter **OET\** followed by your OET username. Then enter your password in the **Password** field.

| 000    | )                                   | remote.oet.udel.edu    |      |
|--------|-------------------------------------|------------------------|------|
| Conne  | User Account<br>remote.oet.udel.edu |                        | ncel |
| Config | User Name:                          | OET\YourOETusername    |      |
|        | Password:                           | •••••                  |      |
|        | Store user name a                   | nd password Cancel Don | e    |

7. Make sure your username is correct in the Windows login page that appears. Enter your password and then click the **arrow** button next to the Password field.

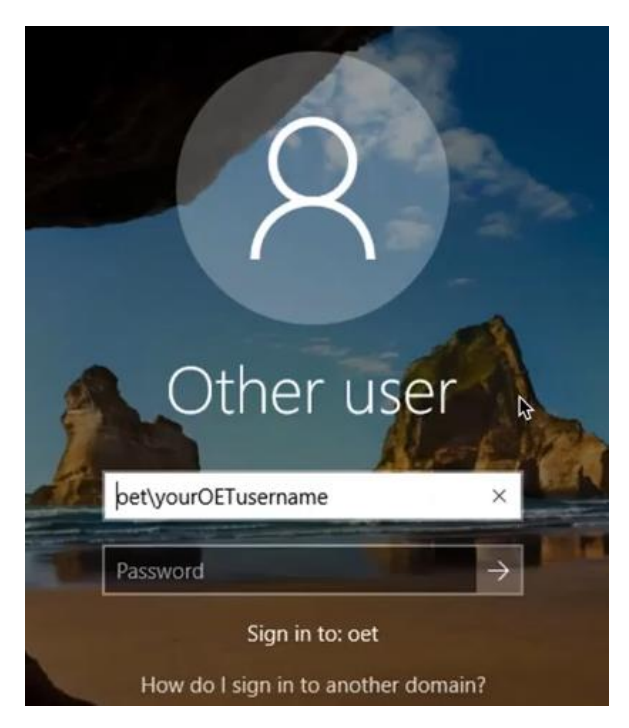

8. When you are ready to log out of the server, click **Microsoft Remote Desktop** in the app menu bar next to the Apple icon. Select **Quit Microsoft Remote Desktop** to exit.

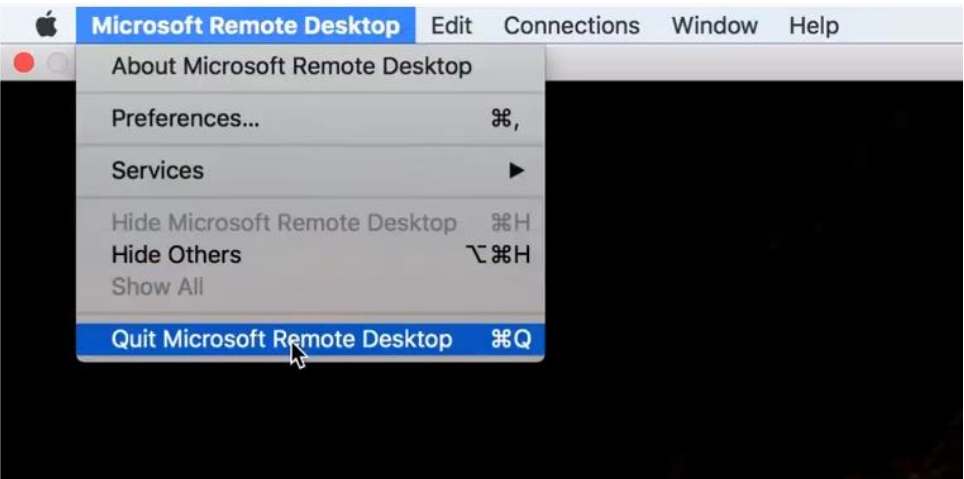

If you have questions, please contact <u>oet-help@udel.edu</u>, use the help request form at <u>www.oet.udel.edu</u>, or call us at 302-831-8162.